Hinweis: Wir bemühen uns, diese Einleitung stets auf dem aktuellsten Stand zu halten. Dennoch empfiehlt es sich, bei der Einbindung einen Experten zur Seite zu haben.

# Anleitung: Google-Analytics-Einbindung gemäß Datenschutzrichtlinien

### 1. Account einrichten

2. Datenverarbeitungsauftrag schriftlich an Google erteilen

Hierzu kann dieses Dokument genutzt werden: https://static.googleusercontent.com/media/www.google.com/de//analytics/terms/de.pdf

#### 3. Code anpassen

Der Codeschnipsel ga('set', ,anonymizelp', true); muss eingefügt werden. Beispiel:

## 4. Script einfügen

Folgendes Script muss über dem Google-Analytics-Script eingefügt werden:

```
<script>
var gaProperty = 'XXXXXX';
var disableStr = 'ga-disable-' + gaProperty;
if (document.cookie.indexOf(disableStr + '=true') > -1) {
window[disableStr] = true;
}
function gaOptout() {
document.cookie = disableStr + '=true; expires=Thu, 31 Dec 2099 23:59:59 UTC;
path=/';
window[disableStr] = true;
}
</script>
```

So sieht die fertige Einbindung aus (XXXXX muss durch den individuellen Tracking-Code getauscht werden):

```
Google Analytics
          <script>
            var gaProperty = 'XXXXXXX';
            var disableStr = 'ga-disable-' + gaProperty;
            if (document.cookie.indexOf(disableStr + '=true') > -1) {
            window[disableStr] = true;
            function gaOptout() {
            document.cookie = disableStr + '=true; expires=Thu, 31 Dec 2099 23:59:59 UTC; path=/';
            window[disableStr] = true;
      </script>
      <script>
        (function(i,s,o,g,r,a,m){i['GoogleAnalyticsObject']=r;i[r]=i[r]||function(){
        (i[r].q=i[r].q||[]).push(arguments)},i[r].l=1*new Date();a=s.createElement(o),
        m=s.getElementsByTagName(o)[0];a.async=1;a.src=g;m.parentNode.insertBefore(a,m)
        })(window,document,'script','https://www.google-analytics.com/analytics.js','ga');
        ga('create', 'XXXXXXXX', 'XXXX');
        ga('send', 'pageview');
      </script>
```

## 5. Datenschutzerklärung anpassen

Folgendes Muster können Sie hierzu verwenden: <u>http://www.datenschutz.org/google-analytics-datenschutzerklaerung-muster.pdf/</u>

6. Regelmäßig über Änderungen der Datenschutzbestimmungen zu Google Analytics informieren.

Muster von datenschutz.org